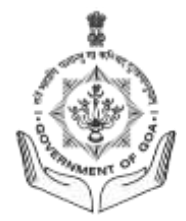

# **USER MANUAL**

# **APPLICATION FORM FILLING**

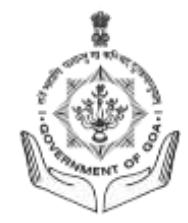

# INSTRUCTIONS

- 1. Before filling the online application form, read the information booklet carefully.
- Ensure you are eligible for the job before applying. Read all the job eligibility criteria (educational qualification, age, etc) carefully.
- 3. Fill in all the required fields accurately. Do not provide false information, as it can lead to legal consequences or rejection of your application.
- 4. Pay attention to formatting rules, such as date formats, phone numbers, and addresses. Use the same format consistently throughout the form.
- 5. Before submitting the application, review it one last time to make sure you haven't missed anything and that all information is accurate.

# Steps to follow

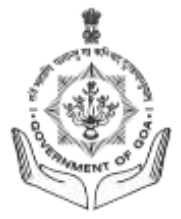

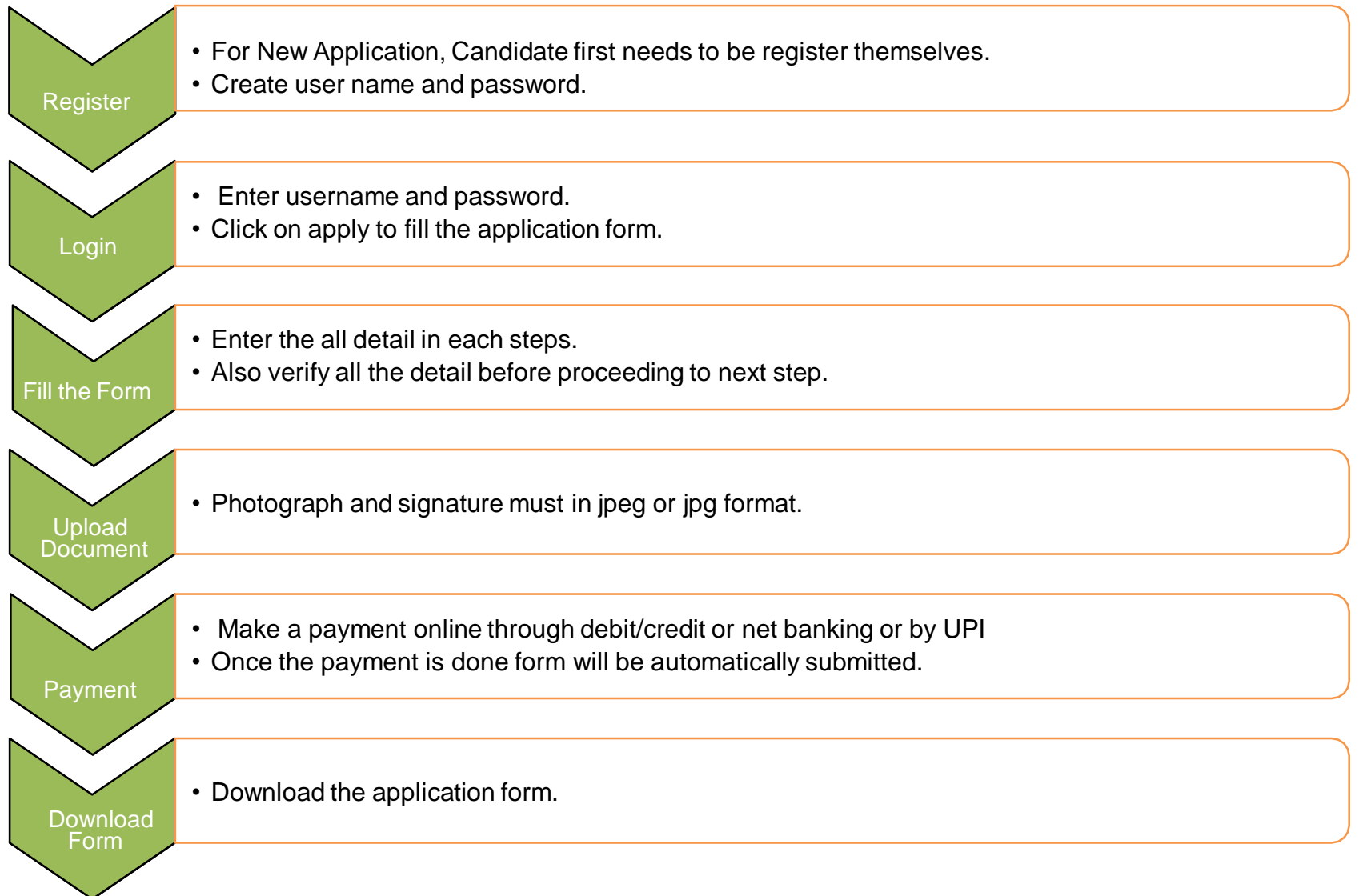

#### **Guidelines for Application Form Filling**

#### Visit on https://gssc.goa.gov .in

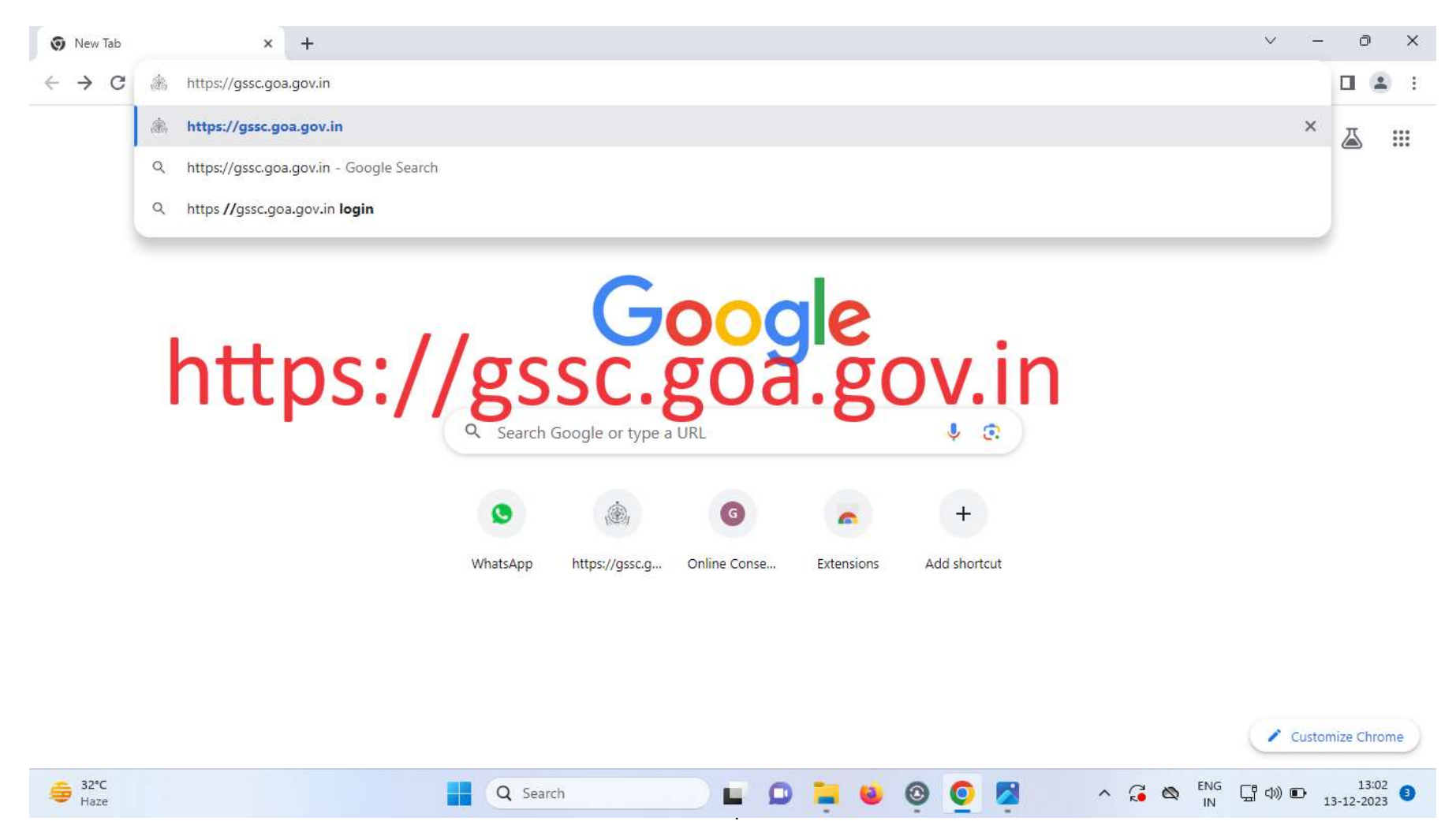

#### Click on Recruitment tab select candidate tab and thereafter select Apply Here

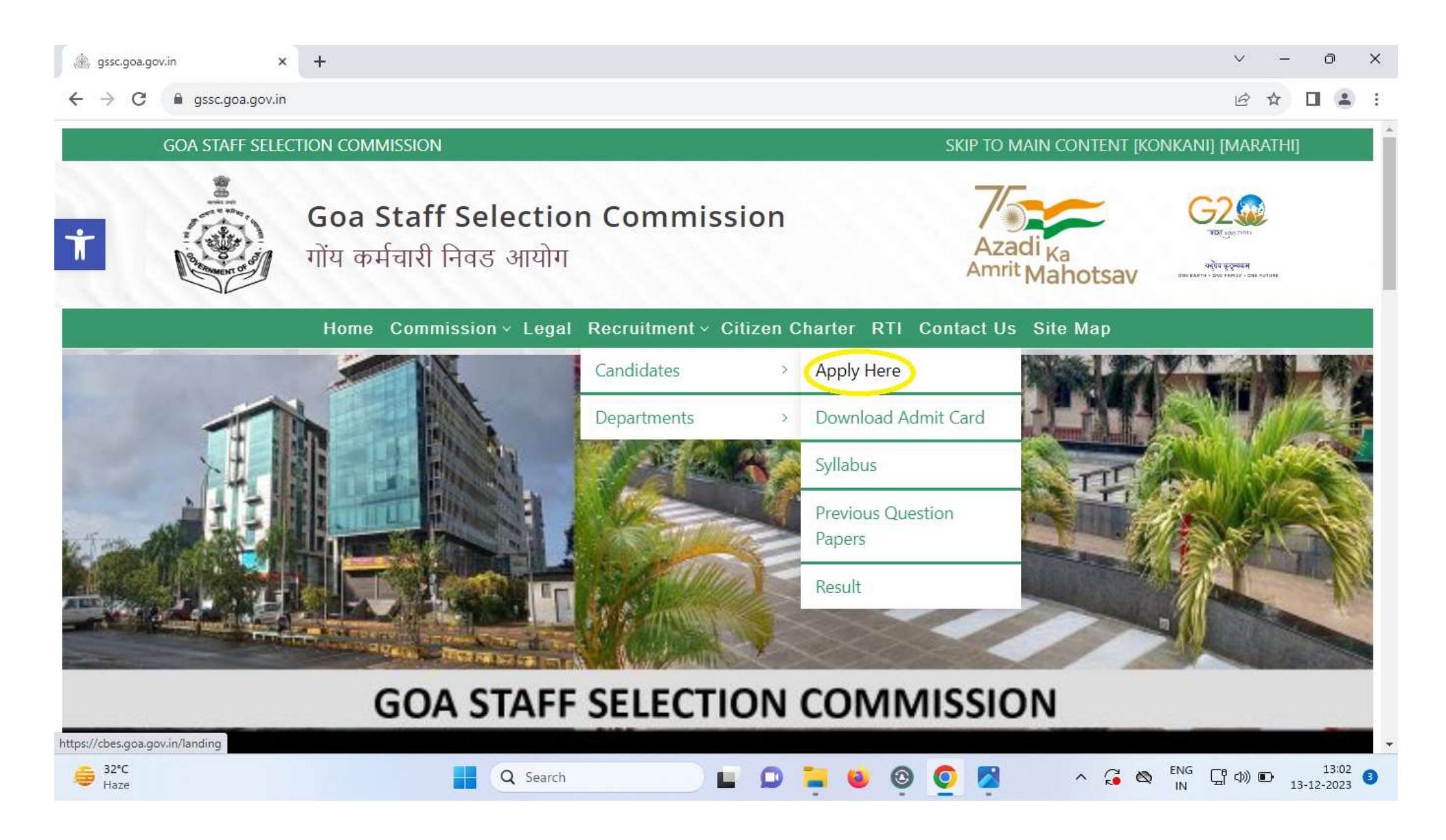

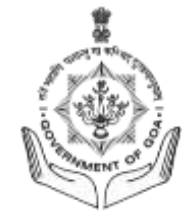

#### Home Page

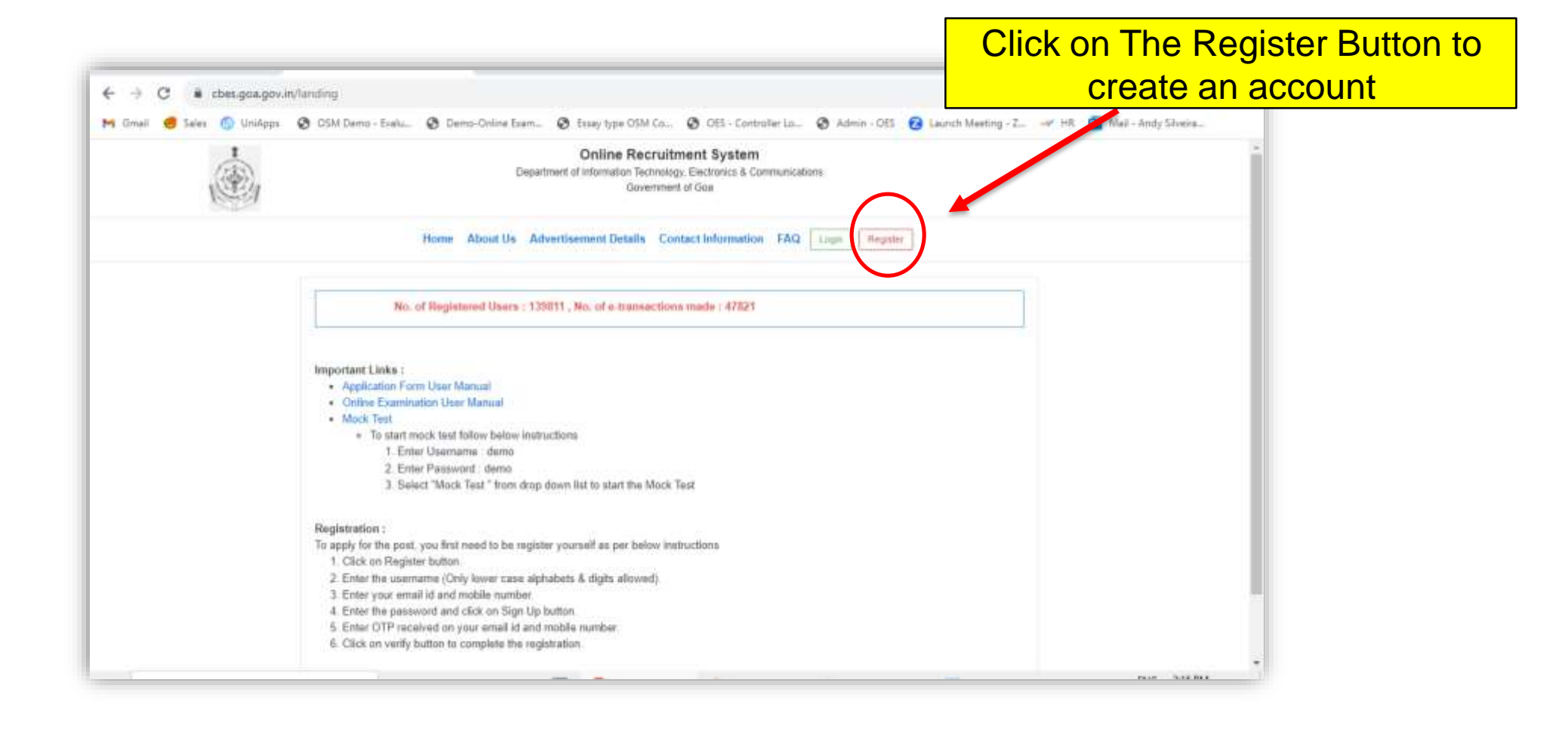

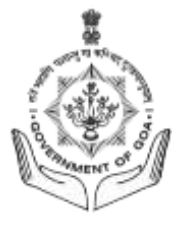

# Registration

- For New Application the Candidate needs to first Register themselves.
- Create username and password.
  - Make sure the Username Should not contain any spaces

| Username *      | Username   |  |
|-----------------|------------|--|
| E-mail *        | E-mail     |  |
| Mobile *        | Mobile     |  |
| Password *      | Password   |  |
| Date of Birth * | YYYY-MM-DD |  |
|                 | Sign Up    |  |

| E-mail Ver  | ification Code *                 |        |
|-------------|----------------------------------|--------|
| E-mail V    | erification Code                 |        |
| Mobile Ver  | ification Code *                 |        |
| Mobile V    | erification Code                 |        |
| Verify      |                                  |        |
| Please che  | eck you <mark>r e-mail,</mark> i | mobile |
| and enter t | the verification c               | ode to |

- After signing up, an OTP will sent to the mentioned E-mail ID and Phone Number. This is for verification purpose.
- Enter the verification code in the specified fields respectively.
- Now, Click on Verify.

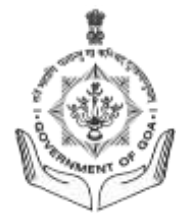

# **Candidate Dashboard**

- Enter Username and Password.
- Search your live Job Advertisement and Click on Apply Button.

| Apply<br>Details<br>Department Name: GOA STAFF SELECTION COMISSION<br>Post Name : Multi Tasking Staff<br>MaxAge : 45<br>Scale of Pay : Pay Matrix Level - 3 | 5 Post (resvd for : General)<br>4 Post (resvd for : OBC ( Non Creamy layer ))<br>3 Post (resvd for : SC)<br>2 Post (resvd for : ST)<br>1 Post (resvd for : EWS)<br>1 Post (resvd for : Ex Service Man)<br>1 Post (resvd for : PWD) |
|----------------------------------------------------------------------------------------------------|----------------------------------------------------------------------------------------------------|
| Essential : Test                                                                                                    |                                                                                                    |

#### Note :

- All Fields are mandatory.
- Verify all the detail before proceeding to next step.

### Step1 : Personal Details

- Enter the First Name, Middle Name & Surname in the respective filed. The first name should NOT INCLUDE any prefix such as (Shri./Mr./Ms./Dr./Mrs. Etc).
- The Date of Birth Should be within the specified Age criteria. The System will automatically reject the application if the age does not match the eligibility.
- Calculate Age as on closing date of the application by clicking on **Calculate Age.**

| #1     #2       Personal     →       Details     →       Ualification     →         | $\xrightarrow{\text{#4}} \begin{array}{c} & \text{#5} \\ \text{Documents} \\ \text{Upload} \end{array} \xrightarrow{\text{#5}} \begin{array}{c} & \text{#6} \\ \text{Online} \\ \text{Payment} \end{array} \xrightarrow{\text{#6}} \begin{array}{c} & \text{Application} \\ \text{Download} \end{array}$ |  |  |  |  |  |
|-------------------------------------------------------------------------------------|----------------------------------------------------------------------------------------------------|--|--|--|--|--|
| PERSONAL DETAILS                                                                    |                                                                                                    |  |  |  |  |  |
| First Name ( Please do not use any prefix such as Shri/ Mr./ Ms./ Dr./ Mrs. Etc.) * | First Name ( Please do not use any prefix such as Shri/ Mr./ Ms./ Dr./ Mrs. Etc.)                                                                                                    |  |  |  |  |  |
| Middle Name / Husband Name                                                          | Middle Name / Husband Name                                                                                                    |  |  |  |  |  |
| Last Name *                                                                         | Last Name                                                                                                    |  |  |  |  |  |
| Father's Full Name                                                                  | Father's Full Name                                                                                                    |  |  |  |  |  |
| Date of Birth *                                                                     | 1990-11-08                                                                                                    |  |  |  |  |  |
| Age as on closing date of application                                               | 33 year(s) 0 month(s) 7 day(s)                                                                                                    |  |  |  |  |  |
| Gender *                                                                            | Please select                                                                                                    |  |  |  |  |  |

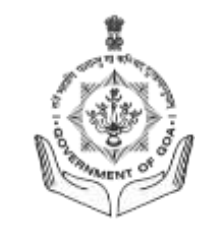

- Age as per relaxation type selected By default the page will calculate the Age relaxation according to the categories. Then it will display the messages according to the conditions.
- Enter your Caste from the dropdown list, Mention Disability (If any)
- Enter the total number of years of experience working in government on a contract basis.
- Check age limit as per relaxation type selected.
- Nationality Select the nationality from the dropdown list
- Mention Residing in Goa for last 15 years and Enter Employment Card Number

| Marital Status                                                                     | Please select                                                        | ~               |
|------------------------------------------------------------------------------------|----------------------------------------------------------------------|-----------------|
| Caste Category ( Valid Certificate issued by state of Goa only ) $\ensuremath{^*}$ | Please select                                                        | ~               |
| Are you a person with disability of 40% and above? $\ensuremath{^*}$               | Please select                                                        | ~               |
| Government Servant *                                                               | Please select                                                        | ~               |
| Are You An Ex-Servicemen? *                                                        | Please select                                                        | ~               |
| Total years of experience working in government on a contract basis.               | Total years of experience working in government on a contract basis. |                 |
| Age limit as per relaxation type selected                                          | 45 Years                                                             | Check Age Limit |
| Nationality *                                                                      | Please select                                                        | ~               |
| Residing in Goa for last 15 years *                                                | Please select                                                        | ~               |
| EMPLOYMENT REGISTRATION DETAILS                                                    |                                                                      |                 |
| Employment Card Number *                                                           | Employment Card Number                                               |                 |

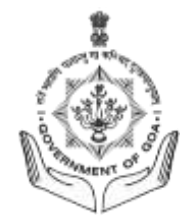

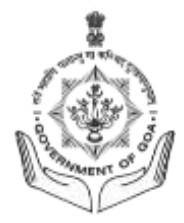

#### **Communication Address:**

- Enter the complete address as required in the fields. All Fields are mandatory.
- Kindly Note: All communication will be made on the mentioned address.
- Click on Save & Continue

| CONTACT DETAILS            |                          |   |
|----------------------------|--------------------------|---|
| Mobile                     | 900000000                |   |
| Email-Id                   | c@goa.gov.in             |   |
| PERMANENT ADDRESS          |                          |   |
| Permanent Address          |                          |   |
| House Name and No. *       | House Name and No.       |   |
| Ward / Wada Name and No. * | Ward / Wada Name and No. |   |
| Village / Town *           | Village / Town           |   |
| State *                    | Please select            | ~ |
| District *                 | District                 |   |
| Taluka *                   | Taluka                   |   |
| Pin Code *                 | Pin Code                 |   |
|                            | Save & Continue          |   |

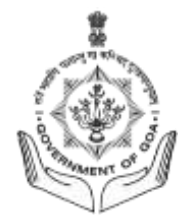

#### **Step 2: Educational Qualification**

- Enter the Education Qualification as the per required field such as Degree, Exam passed, Name of Board/University, Subject taken for the examination, Month and year of passing, passing grade & scoring pattern. Click on Add More to add additional qualifications
- Extra Curricular Activities (IF ANY) can be mentioned
- Click on Save & Continue

| #I<br>Personal → Ed<br>Details Qu                                                                                                    | #Z<br>ucational → Work<br>alification & Ot | #3<br>Experience $\rightarrow$ Do<br>ther Details | #4<br>ocuments → Online<br>Upload Payment | → Application<br>Download    |               |              |               |                               |
|----------------------------------------------------------------------------------------------------|--------------------------------------------|---------------------------------------------------|-------------------------------------------|------------------------------|---------------|--------------|---------------|-------------------------------|
| Degree Level                                                                                                    | Exam Pass                                  | Other Exam<br>Pass                                | Board / University                        | Subject of<br>Specialization | Passing Month | Passing Year | Passing Grade | Scoring Pattern               |
| SSC 🗸                                                                                                    |                                            |                                                   | goa                                       | english                      | April 🗸       | 2013 🗸       | First Cl: 🗸   | CGPA ~ X                      |
| H.S.S.C 🗸                                                                                                    | hssc                                       |                                                   | goa                                       | science                      | April 🗸       | 2015 🗸       | First Cl: 🗸   | CGPA ~ X                      |
|                                                                                                    |                                            |                                                   |                                           |                              |               |              |               | + Add More                    |
| XTRA CURRICUI                                                                                                    | AR ACTIVITIES                              |                                                   |                                           |                              |               |              |               |                               |
| <tra acti<="" curricular="" td=""><td>/ities</td><td></td><td></td><td></td><td></td><td></td><td></td><td>Add Extra Curricular Activity</td></tra> | /ities                                     |                                                   |                                           |                              |               |              |               | Add Extra Curricular Activity |
|                                                                                                    |                                            |                                                   | Save & Continue                           |                              |               |              |               |                               |

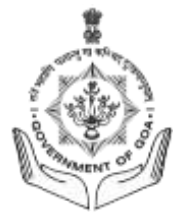

#### Step 3: Work Experience & Languages Known

- Previous work experience (IF ANY) can be mentioned in the required fields.
- Mention Language Proficiency for all known languages. It is Mandatory to Read/Write/Speak Konkani Language
- Click Save & Continue

| Application No.: GSSCMTS012023000263 / Cor                                                                            | nputer Based Examination System                                                       | Instructions |
|----------------------------------------------------------------------------------------------------|---------------------------------------------------------------------------------------|--------------|
| #1     #2     #3       Personal     →     Educational     →       Details     Qualification     →     & Other Details | → Documents<br>Upload → H5<br>Dopload → H5<br>Payment → H6<br>Application<br>Download |              |
| WORK EXPERIENCE                                                                                                    |                                                                                       |              |
| Do you have any previous work experience? *                                                                           | Yes                                                                                   | ~            |
| Please click on the "Add More" button to enter                                                                        | your work experience.                                                                 |              |
| Total work experience: 0 year(s), 0 month(s), 0                                                                       | day(s)                                                                                |              |
|                                                                                                    |                                                                                       | + Add More   |
| LANGUAGE KNOWN                                                                                                    |                                                                                       |              |
| English *                                                                                                    | Please select                                                                         | ~            |
| Konkani *                                                                                                    | Read/Write/Speak                                                                      | ~            |
| Marathi *                                                                                                    | Read/Write                                                                            | ~            |
| Hindi *                                                                                                    | Please select                                                                         | ~            |
|                                                                                                    | Save & Continue                                                                       |              |

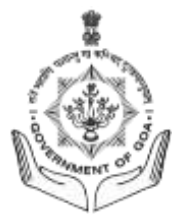

#### Step 4: Documents Upload

- A candidate must upload the photograph and signature in .jpeg or .jpg format Only.
- Ensure the File Size must be less than 1MB.
- Read the Declaration and tick the check box to confirm
- Now click on save & continue.

| pplication No.: 055CMT5012023000263 / )                                                                                                    | Computer Based Examination System                                                                                                    | Instactions                                                                                                    |
|----------------------------------------------------------------------------------------------------|----------------------------------------------------------------------------------------------------|----------------------------------------------------------------------------------------------------|
| Details Qualification & Work Exponent<br>Details Qualification & E.Other Detail                                                                                                    | Lipinari - Communication - Appendix                                                                                                    |                                                                                                    |
| THOTO AND SIGNATURE                                                                                                    |                                                                                                    |                                                                                                    |
| Photo LJPG1*                                                                                                    | Community (Duranter Inc.photo.ipg)                                                                                                    |                                                                                                    |
| Signature (JPG)*                                                                                                    | Downwat Down ft_signature.jpg                                                                                                    |                                                                                                    |
| DECLARATION BY CANDIDATE                                                                                                    |                                                                                                    |                                                                                                    |
| <ul> <li>Hern Nern son/ daughter/ wile of Nern Yer<br/>the requisite essential qualification, fifthe<br/>mandatory requirement for the post. I un<br/>my candidature for the recruitment is lear</li> </ul> | n age 33 years, Indian National, hereby state that the curitant of the application are true to my or<br>n years residence certificate issued by the Competent authority in Gos, registration with the Em<br>denstand that in the event of particulars or information given herein being found take or incorrect<br>at to be rejected or concelled even after my short listing/ selection, without any further notice. | wh knowledge and I declare that I, possess<br>ployment Exchange, Goa and all other<br>I or not as per the requirement for the post, |
|                                                                                                    | See & Carifton                                                                                                    |                                                                                                    |

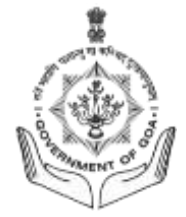

# Step 5: Online Payment

- Click on Initiate Payments Button.

| Details Qualification A Other         | Details Upload Payment | Download         |              |                      |
|---------------------------------------|------------------------|------------------|--------------|----------------------|
| AYMENT<br>Total Amount to be paid (?) |                        | Pay R            |              |                      |
| AYMENT HISTORY                        |                        |                  |              | ++ < > ▶ (1-1of1)    |
| Payment Id                            | Created On             | Transaction Date | Amount (Rs.) | Status               |
|                                       |                        |                  |              | ← < > → (1 - 1 of 1) |

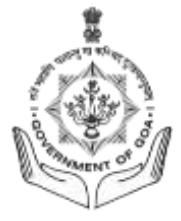

#### Step 5: Online Payment: Select Payment Options

- Select your desired Online Payment option via debit/credit Cards, internet banking or UPI.

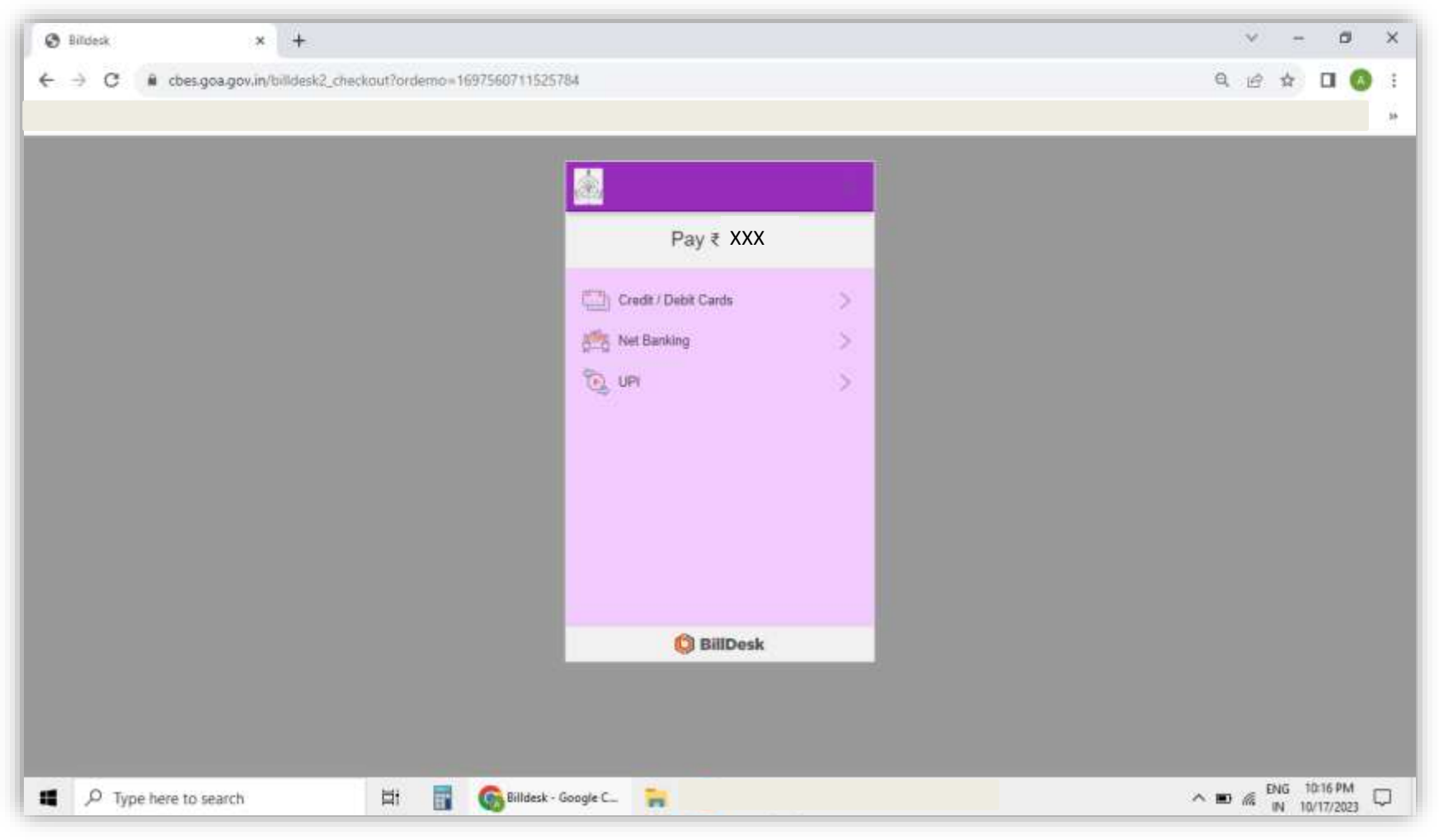

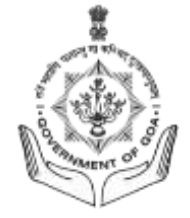

# Credit/ Debit Card – Payment Mode

|                                                                                                    | S Billdesk   | × +                          |           |         |        |            |                     |          |          |                 |   |  |     | V     | · -       | - 1                |        |
|----------------------------------------------------------------------------------------------------|--------------|------------------------------|-----------|---------|--------|------------|---------------------|----------|----------|-----------------|---|--|-----|-------|-----------|--------------------|--------|
| Cards<br>Card Rumber<br>Card Rumber<br>Card Rumber<br>Card Rumber<br>Card Rumber<br>Card Rumber<br>Card Rumber<br>Card Rumber<br>Card Rumber<br>CVV/CVC<br>Card Rumber<br>CVV/CVC<br>Card Rumber<br>CVV/CVC<br>Card Rumber<br>Card Rumber<br>Card Rumber<br>Curd Rumber<br>Curd Rumbe | ← → C 🔒 cber | s.goa.gov.in/billdesk2_check | cout?orde | erno=16 | 696830 | 0334383    | 103                 |          |          |                 |   |  | Q   | ê î   | ٩         | . 🗆                |        |
| Cards<br>Cards<br>Card Number<br>Cut d Number<br>Cut                       |              |                              |           |         |        |            |                     |          |          |                 |   |  |     |       |           |                    |        |
| Cards<br>VISA ON ANYON ON CARD<br>Card Humber<br>Card Holder Name<br>Card Holder Name<br>Make Payment for XXX                                                                                                    |              |                              |           |         |        |            | -                   |          |          |                 | ÷ |  |     |       |           |                    |        |
| VISA Image: Control Number   Image: Control Number   Image                                                                                                    |              |                              |           |         |        |            | Cards               |          |          |                 |   |  |     |       |           |                    |        |
| Card Number<br>Expiration Date<br>MM/YY CVVC T<br>Card Holder Name<br>Make Payment for XXX                                                                                                    |              |                              |           |         |        |            |                     | VISA 🧲   | RuPi     | ay) Diners Chab |   |  |     |       |           |                    |        |
| Expiration Date   MMYY   CVV/CVC   Card Holder Name     Make Payment for XXX                                                                                                    |              |                              |           |         |        |            | Card Num            | ber      |          |                 |   |  |     |       |           |                    |        |
| Card Holder Name Make Payment for XXX                                                                                                    |              |                              |           |         |        |            | Expiration<br>MM/YY | n Date   | CV       | /V/CVC          | Ĩ |  |     |       |           |                    |        |
| Make Payment for xxx                                                                                                    |              |                              |           |         |        |            | Card Hol            | der Name |          |                 |   |  |     |       |           |                    |        |
|                                                                                                    |              |                              |           |         |        |            |                     | Make Pa  | yment fo | or XXX          |   |  |     |       |           |                    |        |
|                                                                                                    |              |                              |           |         |        |            |                     |          |          |                 |   |  |     |       |           |                    |        |
|                                                                                                    |              |                              |           |         |        |            |                     |          |          |                 |   |  |     |       |           |                    |        |
| 🕲 BillDesk                                                                                                    |              |                              |           |         |        |            |                     | Ø        | BillDe   | esk             |   |  |     |       |           |                    |        |
|                                                                                                    |              |                              |           |         |        |            |                     |          |          |                 |   |  |     |       |           |                    |        |
|                                                                                                    |              |                              |           |         |        |            |                     |          |          |                 |   |  |     |       |           |                    |        |
|                                                                                                    | Type here to | search                       | ⊟i        |         |        | Billdesk - | Google C            |          |          |                 |   |  | ^ 🗳 | ° (// | ENG<br>IN | 11:16 A<br>10/9/20 | N<br>L |

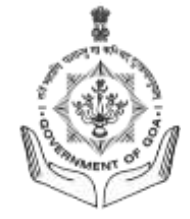

#### Internet Banking – Payment Mode

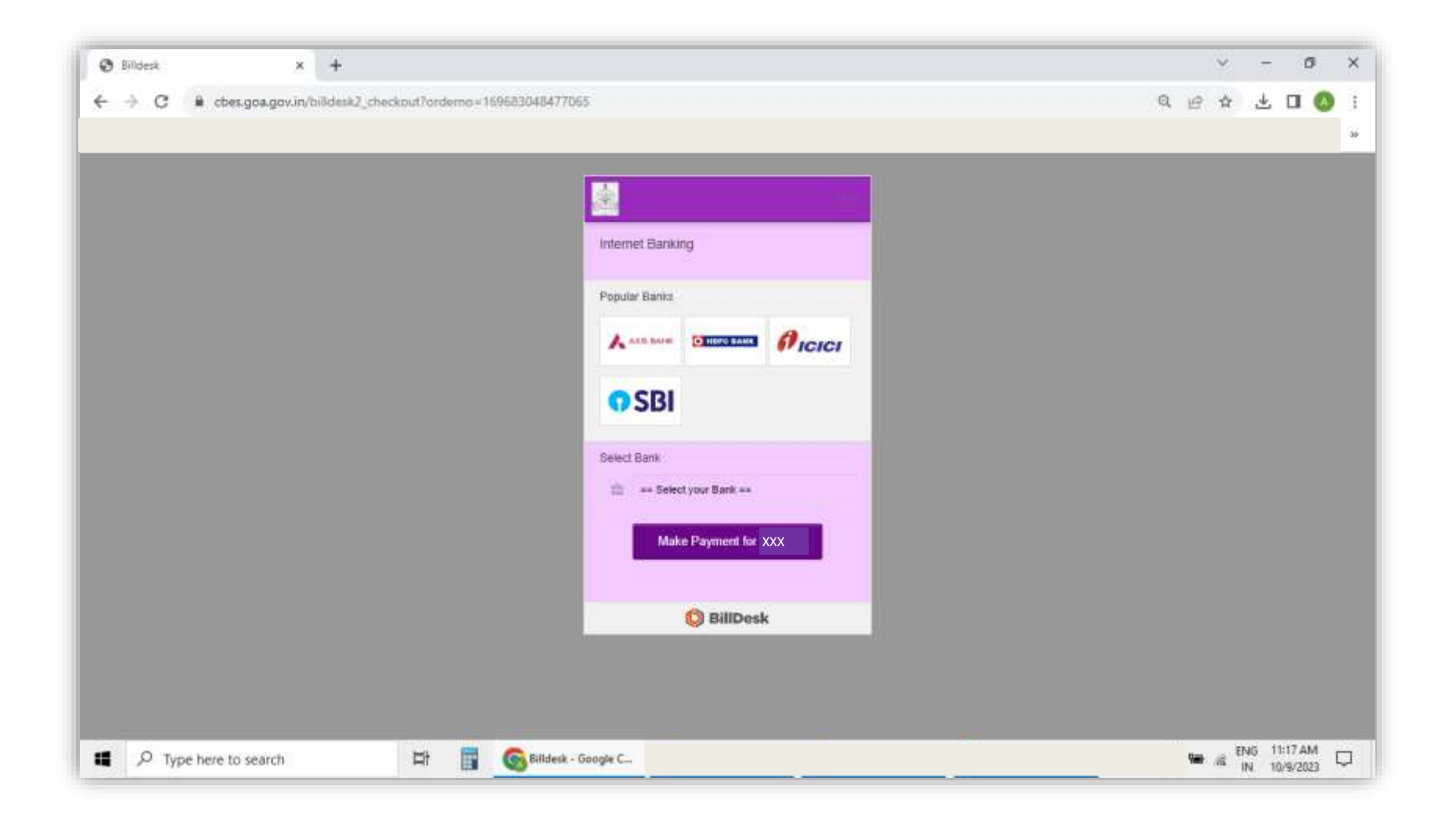

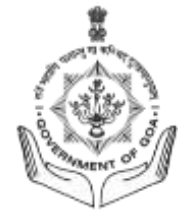

#### **UPI – Payment Mode**

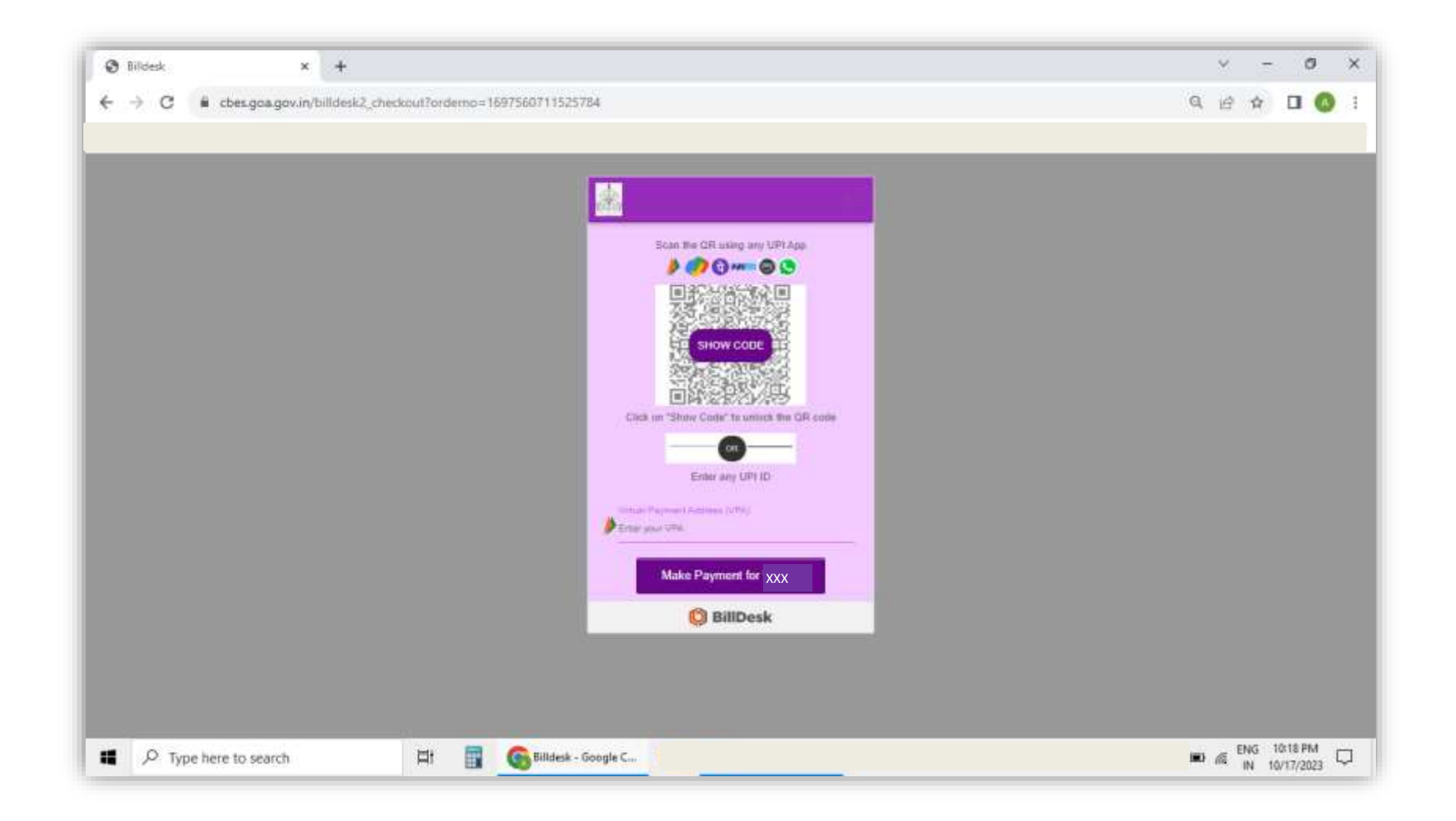

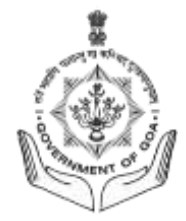

#### **Step 6: Application Download**

- On successful payment, you will enter the Application Download stage.
- Click on Download Button to download your application form

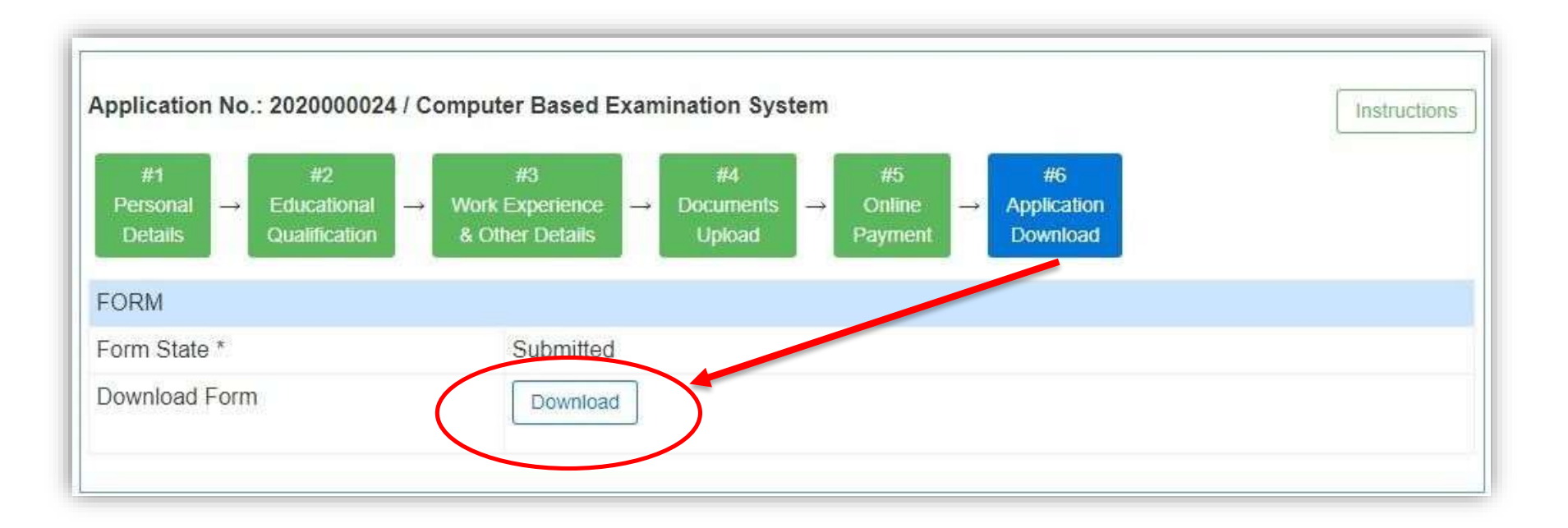

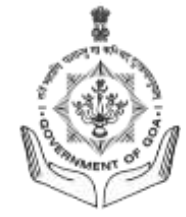

## **Download application form**

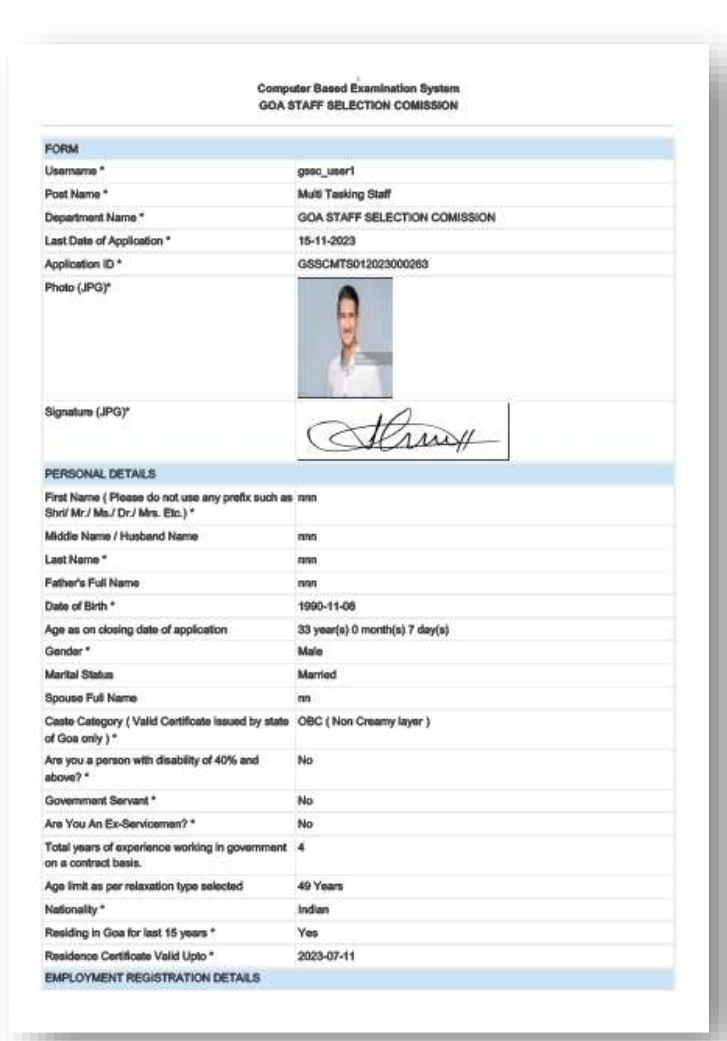

| Entroym         | nn Gera n    | nanan .            |                       |                              |                  |                 |                     |                    |  |  |  |
|-----------------|--------------|--------------------|-----------------------|------------------------------|------------------|-----------------|---------------------|--------------------|--|--|--|
| CONTAC          | DETAIL       | 5                  |                       |                              |                  |                 |                     |                    |  |  |  |
| Mobile          |              |                    |                       | 900000000                    |                  |                 |                     |                    |  |  |  |
| Email+id        |              |                    |                       | secretary gssc@goa.gov.in    |                  |                 |                     |                    |  |  |  |
| PERMAN          | ENT ADDR     | RESS               |                       |                              |                  |                 |                     |                    |  |  |  |
| Permaner        | t Address    |                    |                       |                              |                  |                 |                     |                    |  |  |  |
| House Na        | me and N     | o.*                |                       | on.                          |                  |                 |                     |                    |  |  |  |
| Ward / W        | ida Name     | and No. *          |                       | 00                           |                  |                 |                     |                    |  |  |  |
| Village / T     | own *        |                    |                       | 00                           |                  |                 |                     |                    |  |  |  |
| State *         |              |                    |                       | Goa                          |                  |                 |                     |                    |  |  |  |
| District *      |              |                    |                       | North Goa                    |                  |                 |                     |                    |  |  |  |
| Taluka *        |              |                    |                       | Tiswadi                      |                  |                 |                     |                    |  |  |  |
| Pin Code        |              |                    |                       | 403001                       |                  |                 |                     |                    |  |  |  |
| EDUCAT          | ONAL QU      | ALIFICATIONS       |                       |                              |                  |                 |                     |                    |  |  |  |
| Degree<br>Level | Exam<br>Pass | Other Exam<br>Pass | Board /<br>University | Subject of<br>Specialization | Passing<br>Month | Passing<br>Year | Passing<br>Grade    | Scoring<br>Pattern |  |  |  |
| SSC             |              |                    | 908                   | angilsh                      | April            | 2013            | First Class<br>CGPA | 65                 |  |  |  |
| H.S.S.C         | hasc         |                    | goa                   | science                      | April            | 2015            | First Class<br>CGPA | 63                 |  |  |  |
| EXTRA C         | URRICUL      | AR ACTIVITIES      |                       |                              |                  |                 |                     |                    |  |  |  |
| Extra Cur       | icular Acti  | vities             |                       |                              |                  |                 |                     |                    |  |  |  |
| WORKE           | PERIENC      | æ                  |                       |                              |                  |                 |                     |                    |  |  |  |
| Do you ha       | ive any pro  | evicus work exp    | erience?*             | Yes.                         |                  |                 |                     |                    |  |  |  |
| Please cl       | ick on the   | "Add More" be      | utton to enter        | your work expanies           | nce.             |                 |                     |                    |  |  |  |
| Total worl      | experient    | co: 0 year(s), 0   | month(s), 0 o         | iay(s)                       |                  |                 |                     |                    |  |  |  |
| LANGUA          | SE KNOW      | N                  |                       |                              |                  |                 |                     |                    |  |  |  |
| English *       |              |                    |                       | Read                         |                  |                 |                     |                    |  |  |  |
| Konkani *       |              |                    |                       | Read                         |                  |                 |                     |                    |  |  |  |
| Marathi *       |              |                    |                       | Read                         |                  |                 |                     |                    |  |  |  |
| Lind!*          |              |                    |                       | Read                         |                  |                 |                     |                    |  |  |  |
| rinur           |              |                    |                       |                              |                  |                 |                     |                    |  |  |  |

• This main start dargeting the dot with resting as of provide the main that the content of the mappetune model is a start of the mappetune model of the mappetune main that the content of the mappetune main that the content of the mappetune main that the content of the mappetune main that the content of the mappetune mappetune mapp

Signature\*

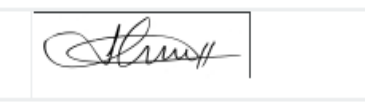